## FAQ – HOW DO I SYNC MY WILKES EMAIL USING IPHONE/IPAD?

### Purpose

• This guide lists the steps for syncing Wilkes email with an iPhone or iPad

### Requirements

- iPhone or iPad
- Active Wilkes account

#### Notes

• Make sure you have logged into http://ewilkes.wilkes.edu at least once to make sure your Google email account is active and functional

#### Process

1. Open Settings

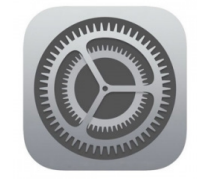

## FAQ - HOW DO I SYNC MY WILKES EMAIL USING IPHONE/IPAD?

#### 2. Scroll down and select Mail

| 5:31 7                   |             | .ıl ≎ ∎) |
|--------------------------|-------------|----------|
|                          | Settings    |          |
| •                        | Passwords   | >        |
|                          | Mail        |          |
| ۲                        | Contacts    | >        |
| -                        | Calendar    | >        |
|                          | Notes       | >        |
|                          | Reminders   | >        |
| ݱ                        | Voice Memos | >        |
|                          | Phone       | >        |
| 0                        | Messages    | >        |
|                          | FaceTime    | >        |
| 0                        | Safari      | >        |
|                          | Translate   | >        |
| E                        | Compass     | >        |
| a constant<br>a dana dan | Measure     | >        |
| \$                       | Shortcuts   | >        |
|                          | Health      | >        |
|                          | -           | •        |

#### 3. Select Accounts

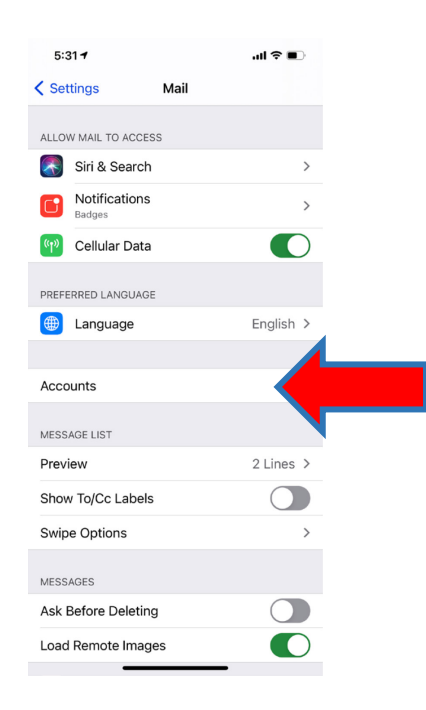

## FAQ – HOW DO I SYNC MY WILKES EMAIL USING IPHONE/IPAD?

- 4. Select Add Account
- 5. Select Google
- 6. Sign in with your Wilkes email address (including @wilkes.edu) and password

|                               | 50.50                  |                  |
|-------------------------------|------------------------|------------------|
| Cancel                        | Gmail                  |                  |
| Google                        |                        |                  |
| Sign in<br>with your Google A | ccount                 |                  |
| Let this iPhone acc<br>data   | ess your mail and othe | r Google Account |
| Email or phone                |                        |                  |
| Forgot email?                 |                        |                  |
| More options                  |                        | NEXT             |

7. You will be redirected to the Wilkes Portal sign in page. Sign in with your Wilkes username (excluding @wilkes.edu) and password

| Wil                                                              | kes University<br>Sign In                                                                                |
|------------------------------------------------------------------|----------------------------------------------------------------------------------------------------|
| Username                                                         |                                                                                                    |
| Password                                                         |                                                                                                    |
|                                                                  | LOGIN                                                                                                    |
| Forgot Password                                                  |                                                                                                    |
| By signing onto thi<br>of Use. Violation<br>privileges and/or di | s portal, you agree to abide by its Terms<br>to could lead to restriction of porta<br>sciplinary action. |

## FAQ – HOW DO I SYNC MY WILKES EMAIL USING IPHONE/IPAD?

8. Choose what items you wish to sync and then select Save

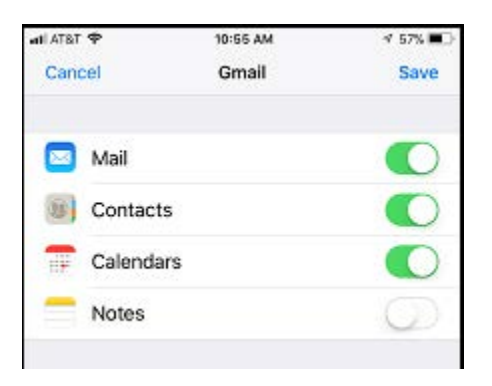

9. Your Wilkes email account is now synced